## LANARK HIGHLANDS COMMUNITY CALENDAR HOW TO

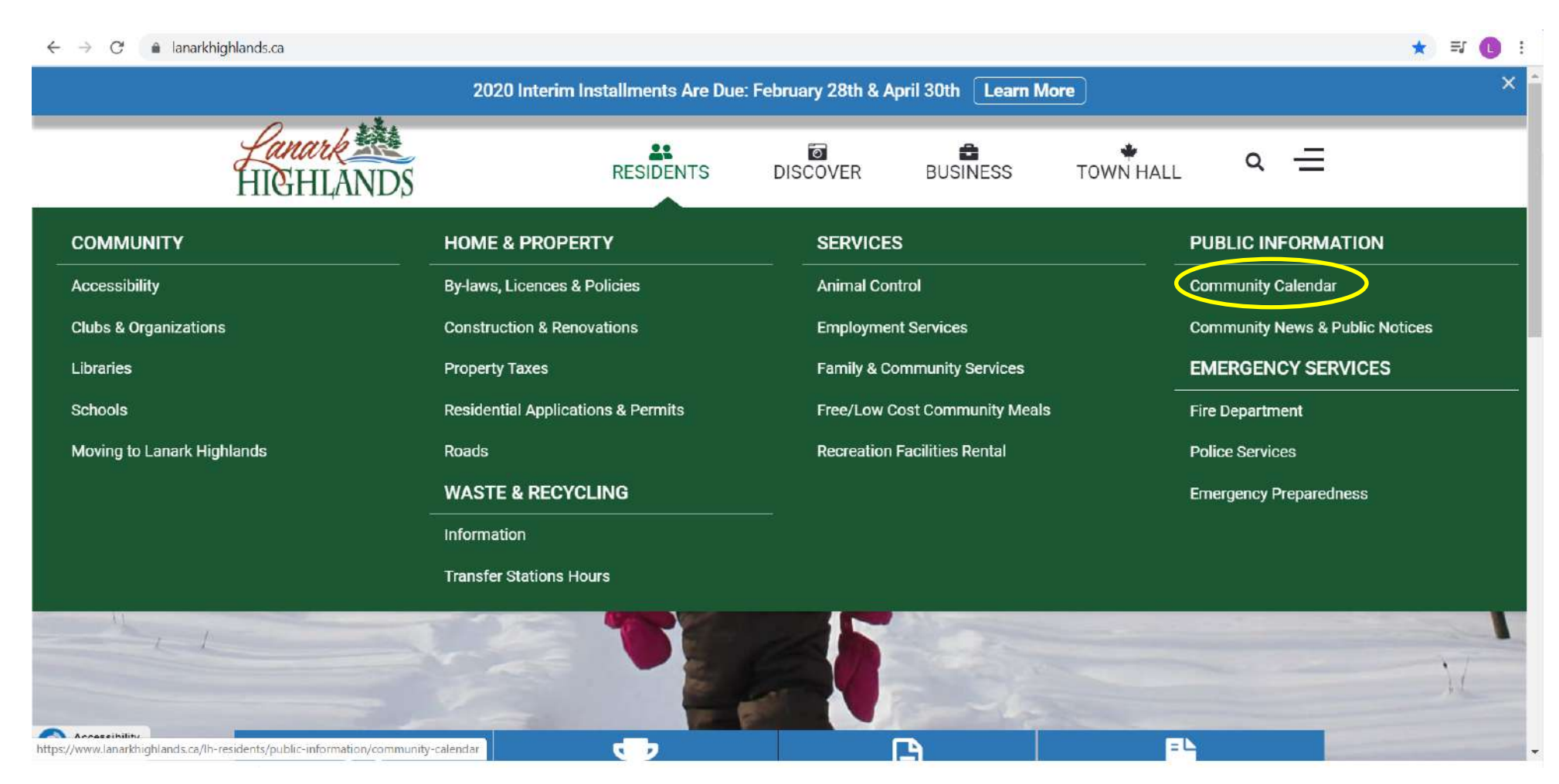

Home Page > Residents > Public Information > Community Calendar

← → C 🌘 lanarkhighlands.ca/lh-residents/public-information/community-calendar

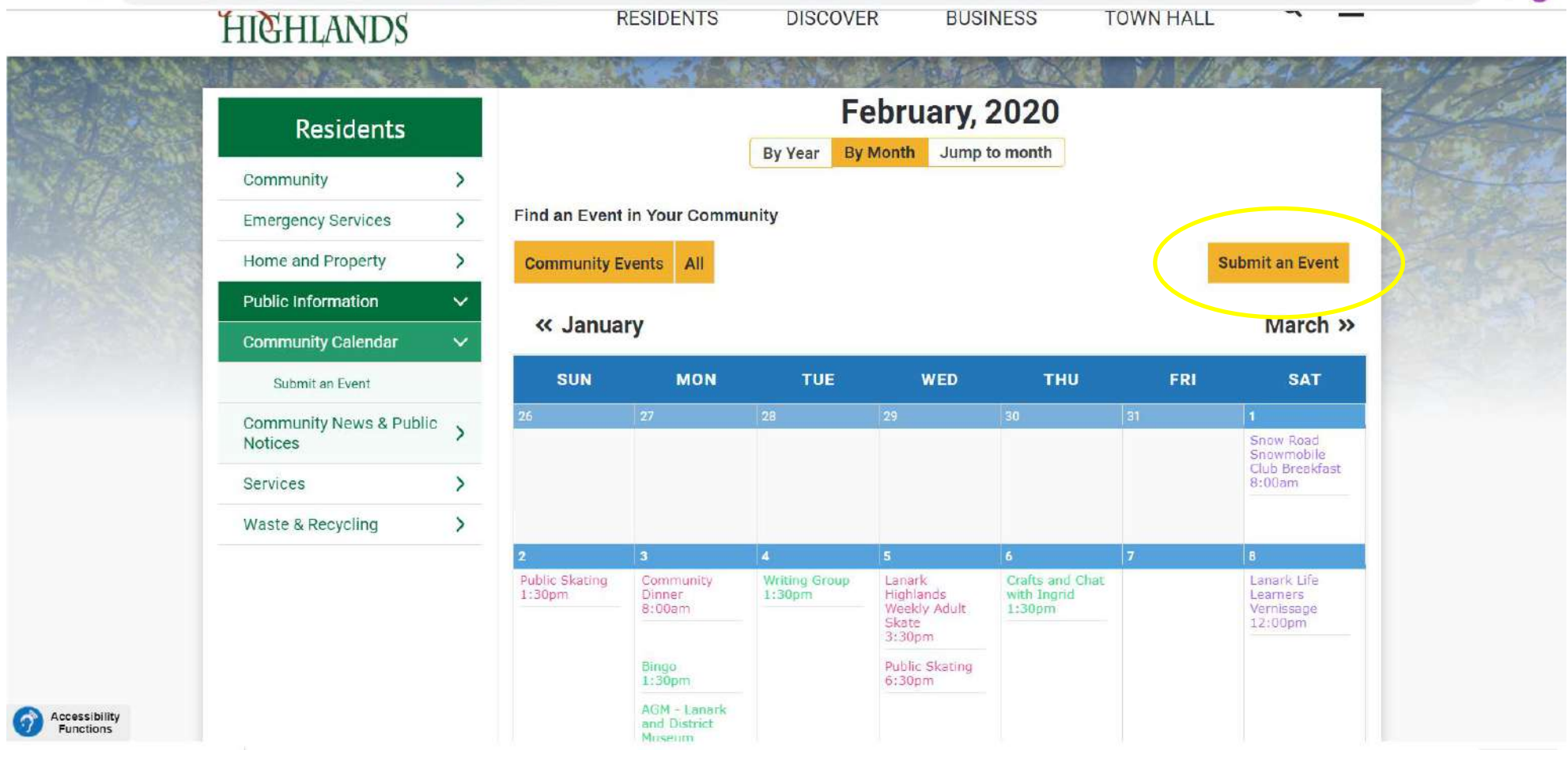

\* =1 🚺

Click Submit Event in Top Right-Hand Corner

| HIGHLANDS                                      | ation/ community-calendar, | RESIDENTS                             | DISCOVER                                                                             | BUSINESS          | TOWN HALL      |        |
|------------------------------------------------|----------------------------|---------------------------------------|--------------------------------------------------------------------------------------|-------------------|----------------|--------|
| Residents<br>Community<br>Emergency Services   | > Add a<br>Share any I     | . <b>n Even</b><br>.anark Highlar     | <b>t</b><br>nds-based event in                                                       | n the form below. |                |        |
| Home and Property Public Information           | > Save & Close             | Cancel                                |                                                                                      |                   |                | Ter la |
| Community Calendar<br>Submit an Event          | Common<br>Title            | Calendar                              |                                                                                      |                   |                | -      |
| Community News & Public<br>Notices<br>Services | > Categories               | Hopetow<br>- Lanark Vi<br>- Lavant    | n<br>Nage                                                                            | -                 |                |        |
| Waste & Recycling                              | > Description              | - McDonal<br>- Middlevil<br>- Tatlock | e<br>-                                                                               |                   |                |        |
|                                                | Description                |                                       | B         I         U         Ξ           C         C         M         ŝ=         v |                   | A <sup>2</sup> |        |

Add The Title of your event

Select where your event will be held

Add a short description

| Lanark Me<br>HIGHLANDS |                                                                                                    | RESIDENTS              | DISCOVER                                         | BUSINESS | TOWN HALL | م = |  |
|------------------------|----------------------------------------------------------------------------------------------------|------------------------|--------------------------------------------------|----------|-----------|-----|--|
|                        | Location<br>Cor.tact<br>Website<br>Email<br>Phone<br>Cost<br>Online Tickets<br>Standard Image 1<br>Standard File 1 | http://ticketsplease.o | ca/Tickets_Please.htm<br>ax 3.00 MB)<br>e chosen | Delete   |           |     |  |

Add the address, contact, website (if there is one), email address, phone #, cost (if there is one)

You can also link your online ticket page (if you have one)

If you have a poster or picture for your event you can upload up to 2!

\*None of these fields are mandatory to fill out

☆ = L

| ← → C internightands.ca/In-residents/public-information/cor | mmunity-calendar/submit                                  | र्भ<br>र                                              |                           |                         |                    |     |   |
|-------------------------------------------------------------|----------------------------------------------------------|-------------------------------------------------------|---------------------------|-------------------------|--------------------|-----|---|
| Lanark 🚵<br>HIGHLANDS                                       |                                                          | RESIDENTS                                             | DISCOVER                  | BUSINESS                | TOWN HALL          | ۹ 🗕 |   |
|                                                             | Standard File 1                                          | Upload Image * (N<br>Choose File No fil<br>File Title | Max 3.00 MB)<br>le chosen | Delete                  |                    |     |   |
|                                                             |                                                          | Upload File *                                         | le chosen                 | Upload Delete           |                    |     |   |
|                                                             | Your name<br>Your email<br>address<br>Please fill in the |                                                       |                           |                         |                    |     |   |
|                                                             | capicha neus                                             | I'm not a rob                                         | pot                       |                         |                    |     |   |
|                                                             | After you have finish                                    | ed filling in the event                               | t details, please scro    | oll up to the top and c | lick Save & Close. |     | • |

.

You must fill out your name & email address at the bottom

Before verifying your self in the captcha fields scroll to the top of the page to select the dates of your events!

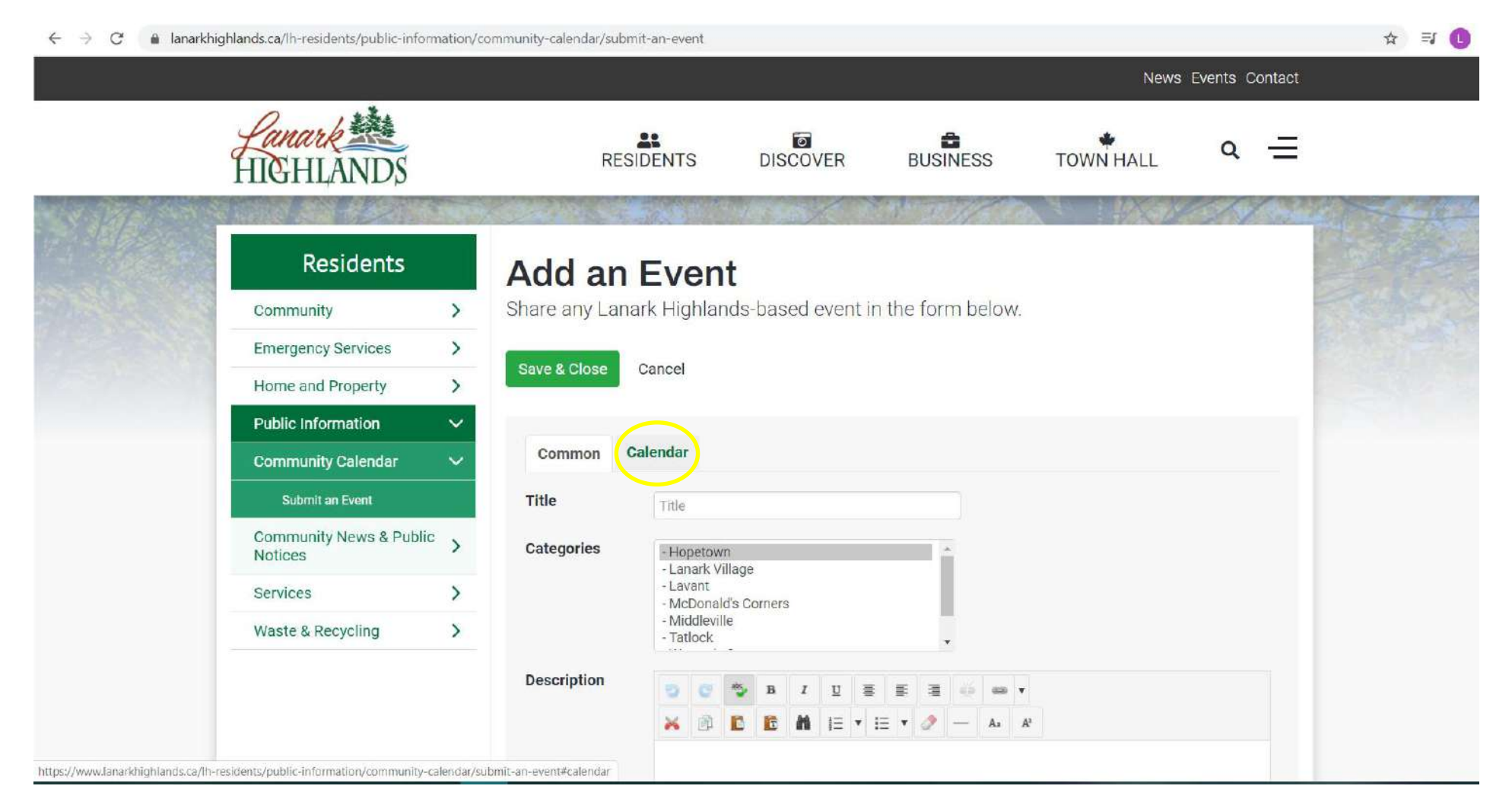

Scroll to the top of the page and select "Calendar"

lanarkhighlands.ca/lh-residents/public-information/community-calendar/submit-an-event 4  $\rightarrow$ C \$ ΞJ Lanark A \*\* DISCOVER BUSINESS TOWN HALL a = RESIDENTS **Public Information** V Calendar Common **Community Calendar** Submit an Event Start, End, Duration Community News & Public > Notices All day Event or Unspecified time 📄 12 Hour 🖉 > Services Waste & Recycling > Start date Start Time 2020-02-11 圜 8:00 am pm End date End Time 2020-02-11 翩 No specific end time 5:00 am pm Repeat type No Repeat Daily Weekly Monthly Yearly After you have finished filling in the event details, please scroll up to the top and click Save & Close.

Select Start Date and Start Time

Select End Date and End Time

You can also select the all day event or unspecified time box

If your event is a weekly, monthly or yearly event you can click repeat type

Select the Common box at the top of the page to return to finalize your booking

| ← → C 🔒 lanarkhigh | lands.ca/lh-residents/public-information/com | munity-calendar/submit                                                     | t-an-event                                                         |                        |                                                            |                            |   | ☆ I 🕒 |
|--------------------|----------------------------------------------|----------------------------------------------------------------------------|--------------------------------------------------------------------|------------------------|------------------------------------------------------------|----------------------------|---|-------|
|                    | Lanark 🗮<br>HIGHLANDS                        |                                                                            | RESIDENTS                                                          | DISCOVER               | BUSINESS                                                   | TOWN HALL                  | Q | =     |
|                    |                                              | Your name<br>Your email<br>address<br>Please fill in the<br>captcha fields | Choose File No fi                                                  | le chosen              | Upload Delete                                              |                            |   |       |
|                    | Lanark State<br>HIGHLANDS                    | After you have finish<br>75 Geo<br>PO BO><br>Lanark,<br>K0G 1K             | ed filling in the event<br>rge Street,<br>K 340<br>, Ontario<br>K0 | t details, please scro | oll up to the top and cl<br>Quick I<br>News<br>Community F | ick Save & Close.<br>_inks | > |       |
|                    |                                              | 613-25                                                                     | 9-2398                                                             |                        | Meetings and<br>Contact                                    | Agendas                    |   |       |

Scroll to the bottom of the page and click the box beside Im not a robot

After you have finished filling in the event details, please scroll up to the top and clock Save & Close